## ขั้นตอนการใช้งานระบบ Mental Health Check In สำหรับนักศึกษาและบุคลากร

- 1. เข้าสู่เว็บไซต์ <u>https://checkin.dmh.go.th/</u>
- 2. เลือกเมนู "เริ่มตรวจสุขภาพใจ"

| r. | Q ¥                                          |                      |  |
|----|----------------------------------------------|----------------------|--|
|    | MENTAL HE<br>• CHECK                         | Alth -<br>IN         |  |
| j. | ตรวจสุขร                                     | าาพใจ                |  |
|    | MENTAL HEALT                                 | H CHECK IN           |  |
|    | *วับบี้คุณรู้สึกลย่างไร <sup>2</sup> เหนื่อเ | ยใหม? ไหวหรือเปล่า?" |  |
|    | 🗢 เริ่มตรวจสุขภาพใจ                          | 🙆 DASHBOARDS         |  |
|    | 🌻 ความรู้สุขภาพจิต                           | 🏜 วิธีใช้งาน ?       |  |
|    | II QR CODE                                   |                      |  |
| •  |                                              |                      |  |

3. ในหน้าแสดงแบบประเมิน เลือกในส่วน "องค์กรภาครัฐและเอกชน" แล้วคลิก "เริ่มทำแบบประเมิน"

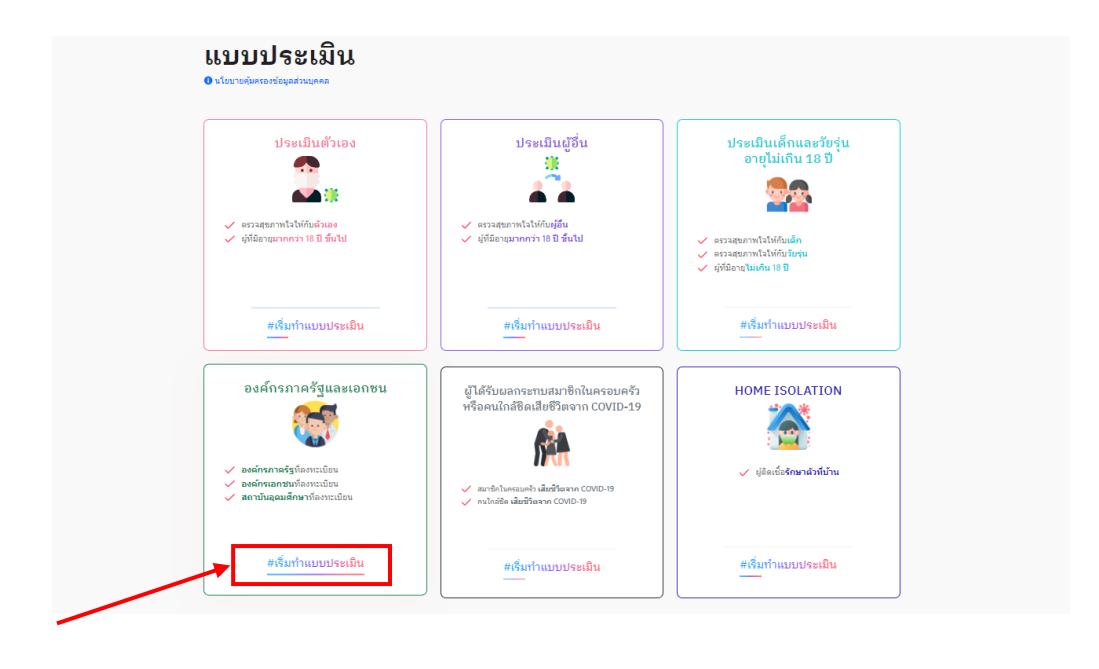

4. ในหน้าจอ "สำหรับองค์กรภาครัฐ/เอกชน/สถาบันอุดมศึกษา" ให้คลิก "ทำแบบประเมิน" ตามภาพ

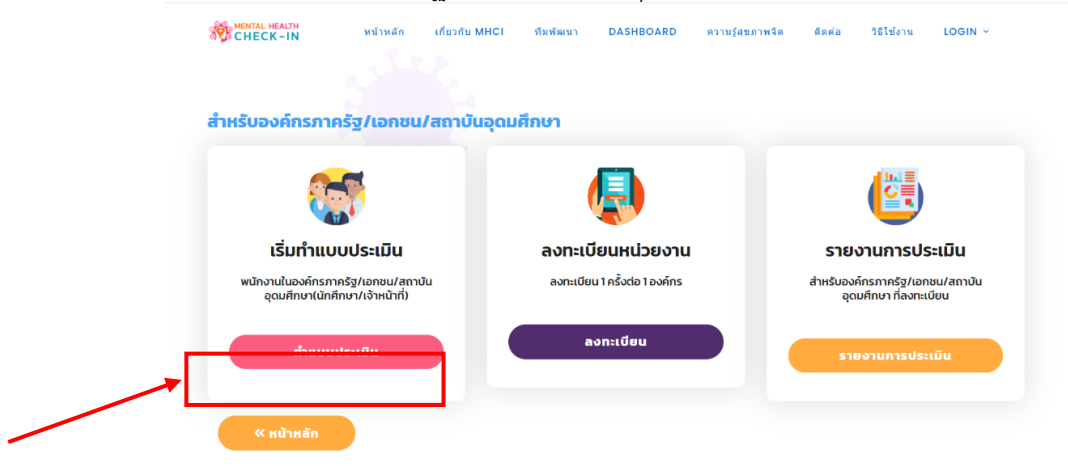

6. ให้ผู้ตอบแบบประเมินกรอกข้อมูล 2 ส่วน ได้แก่

 ข้อมูลทั่วไป กรอกข้อมูลชื่อ-สกุล เพศ อายุ หมายเลขโทรศัพท์ ตามความเป็นจริง (เป็นข้อมูลเพื่อ การดูแลช่วยเหลือ ไม่เปิดเผยต่อสาธารณะ) เลือก "จังหวัดพิษณุโลก" และ ช่องหน่วยงานให้เลือก "มหาวิทยาลัยราชภัฏพิบูลสงคราม" โดยช่องตำบล และ อำเภอจะปรากฏขึ้นอัตโนมัติ
 ท่านเคยอยู่ในกลุ่มนี้หรือไม่? ให้คลิกเลือกกลุ่มตามความเป็นจริง

| and the second second s |                                      | units and                     |
|----------------------------------------------------------------------------------------------------|--------------------------------------|-------------------------------|
|                                                                                                    |                                      |                               |
| พิษณุโลก 🗸                                                                                                    | เมืองพิษณุโลก                        | <ul> <li>waายชุมพล</li> </ul> |
| มหาวิทยาลัยราชภัฏพิบูลสงคราม                                                                                                    | <ul> <li>รหัสนักศึกษา</li> </ul>     |                               |
| ) *กรณีไม่ใช่นักศึกษา/เป็นเจ้าหน้าที่มหา                                                                                                    | วิทยาลัย                             | <u>กรณีนักศึกษา</u>           |
| กรณีบุคลาก                                                                                                    | รให้คลิกซ่องนี้                      | ให้ใส่รหัสนักศึกษา            |
| 2.ท่านเคยอยู่ในกลุ่มนี้เหล่านี้หรือไม่?                                                                                                    |                                      |                               |
| 🕕 ในช่วง 1 เดือนที่ผ่านมา ท่านเคยอยู่ในกลุ่มเหล                                                                                                    | ถ่านี้หรือไม่? (ตอบได้มากกว่า 1 ข้อ) |                               |
| 🗌 1.ว่างงาน/ถูกเลิกจ้าง/ตกงาน                                                                                                    |                                      |                               |
| 2.ธุรกิจประสบปัญหาสภาพคล่อง/ล้มเหลว 3.รายได้น้อย/มีหนี้สิน                                                                                                    | -                                    |                               |
|                                                                                                    |                                      |                               |

<u>กรณีนักศึกษา</u> ให้แจ้งรหัสนักศึกษา <u>กรณีบุคลากร</u> ให้คลิก ⊠ ช่อง \*กรณีไม่ใช่นักศึกษา/เป็นเจ้าหน้าที่มหาวิทยาลัย

website โครงการฯ

รายละเอียดเพิ่มเติม

ศูนย์แนะแนวและให้คำปรึกษา มหาวิทยาลัยราชภัฏพิบูลสงคราม โทร. 055-267000-2 ต่อ 9606